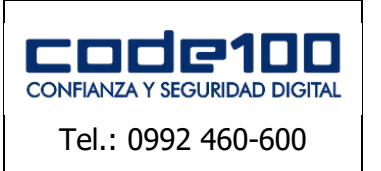

INFRAESTRUCTURA DE CLAVE PÚBLICA PARAGUAY MANUAL DE FIRMA DIFITAL CÓDIGO: PKIPY-CODE100SA-MAINUSERSIGNv1.0

# MANUAL DE FIRMA DIGITAL

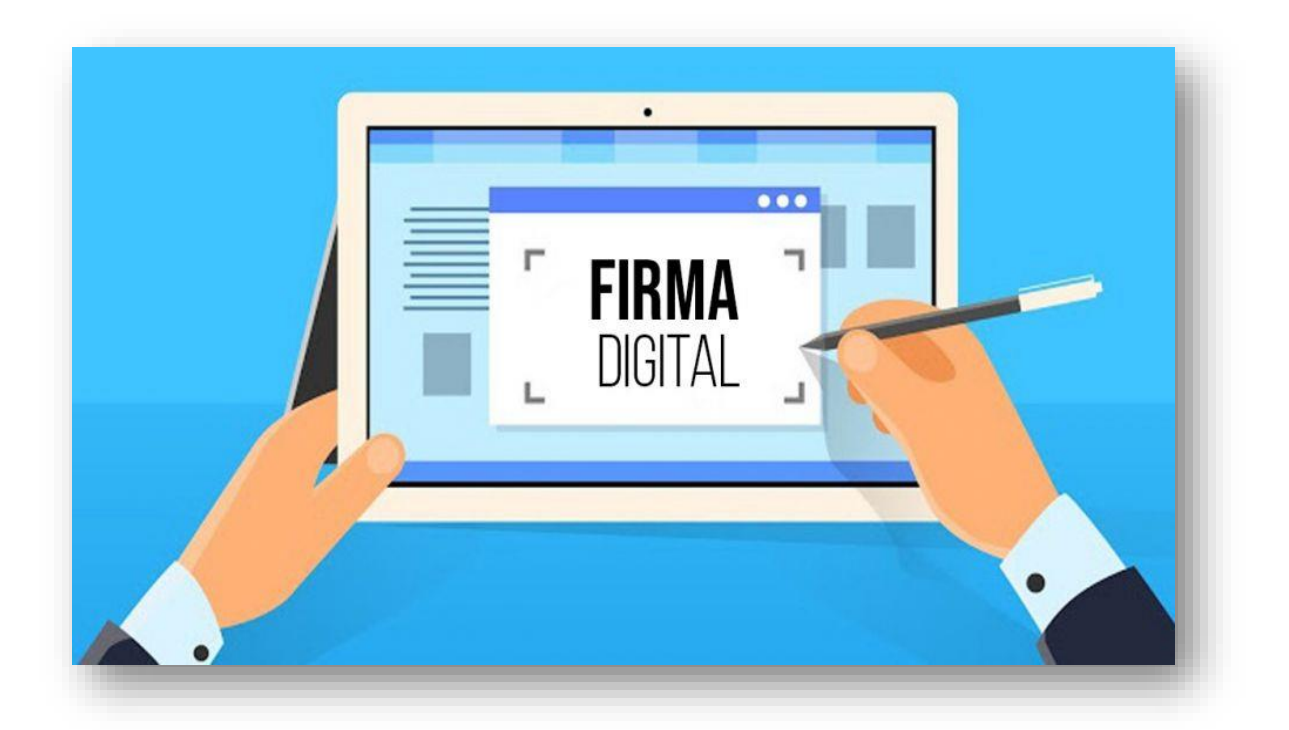

## **VERSION 1.0**

MANUAL DE FIRMA DIGITAL

Clase: Público

Página

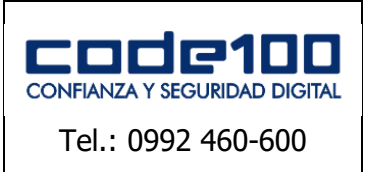

MANUAL DE FIRMA DIFITAL

CÓDIGO: PKIPY-CODE100SA-MAINUSERSIGNv1.0

## INDICE

| COMO OBTENER UNA FIRMA DIGITAL | 3  |
|--------------------------------|----|
| INSTALACION DE CERTIFICADOS    | 4  |
| INSTALACION DE DRIVER          | 10 |
| EJEMPLOS DE FIRMA EN PDF       | 13 |
| EN WINDOWS                     | 13 |

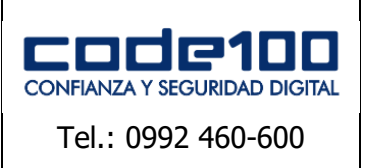

MANUAL DE FIRMA DIFITAL

CÓDIGO: PKIPY-CODE100SA-MAINUSERSIGNv1.0

## **COMO OBTENER UNA FIRMA DIGITAL**

Para obtener una Firma Digital es tan sencillo como acercarse a una de muestras Autoridades de Registro (RA) con los documentos detallados a continuación.

## Para Persona Física:

-Documento de identidad policial paraguayo vigente

-Otro documento vigente emitido por el estado paraguayo:

-Licencia de Conducir

-Pasaporte

-Certificado de Nacimiento

-Antecedente Judicial

-Antecedente Policial

## Para Persona Física con Datos Laborales:

-Documento de identidad policial paraguayo vigente

-Otro documento vigente emitido por el estado paraguayo:

-Licencia de Conducir

-Pasaporte

-Certificado de Nacimiento

-Antecedente Judicial

-Antecedente Policial

-Copia Autenticada por escribanía del documento de Constitución de la Sociedad

-Copia Autenticada por escribanía de acta de la última asamblea ordinaria y extraordinaria

-Copia Autenticada por escribanía del acta de la última sesión

-Prueba de inscripción en el registro nacional de personas jurídicas

-Certificado de Cumplimiento tributario

-RUC

-Nota firmada por el representante legal consignando los datos laborales del funcionario

MANUAL DE FIRMA DIGITAL

**Clase: Público** 

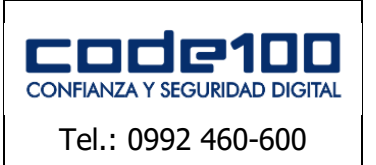

MANUAL DE FIRMA DIFITAL

CÓDIGO: PKIPY-CODE100SA-MAINUSERSIGNv1.0

## **INSTALACION DE CERTIFICADOS** OBS.: ESTA GUIA SOLO ES VALIDA PARA EL NAVEGADOR GOOGLE CHROME

#### **PASO 1**

Para realizar la descarga e instalación de los certificados debe ingresar al sitio de *firma digital* y *luego repositorio de documentos públicos* de la página web de CODE100. Haga un click en el siguiente enlace:

#### https://www.code100.com.py/

| _                                                                                                    |                                                                                                    | •                                                                                        |
|----------------------------------------------------------------------------------------------------|----------------------------------------------------------------------------------------------------|------------------------------------------------------------------------------------------|
|                                                                                                    | (م <sub>ک</sub>                                                                                                    |                                                                                          |
| REPOSITORIO DE DOCUMENTOS PÚBLICOS                                                                       | QUÉ ÉS LA FIRMA DIGITAL?                                                                                                    | MARCO LEGAL                                                                              |
| Documentos públicos, normativa, auditorías, medios de pago<br>y aranceles, certificados intermedios etc. | El proyecto de Firma Digital tiene por objetivo lograr la<br>implementación de esta herramienta tecnológica en los<br>sistemas administrativos y | Leyes, decretos, reglamentos y resoluciones que rigen la<br>actividad de la PKI Paraguay |
| Continuar leyendo                                                                                        | Continuar leyendo                                                                                                    | Vermás                                                                                   |
| este el contratt a los tecnos de salar                                                                   |                                                                                                    |                                                                                          |

#### PASO 2

Baje hasta la sección de *Cadena de confianza* y descargue ambos certificados dando un clck en el enlace de color azul

|                                                                       | HOME INSTITUCIONAL ≡ FIR                                        | RMA DIGITAL = CERTIFICADOS = S                                  | SERVICIOS≡ DESCARGAS CONTACTO ≡ |
|-----------------------------------------------------------------------|-----------------------------------------------------------------|-----------------------------------------------------------------|---------------------------------|
|                                                                       | CADENA DE CO                                                    | ONFIANZA Y CRL                                                  |                                 |
| CERTIFICADO DE LA CA RAÍZ DE<br>PARAGUAY                              | CERTIFICADO DE LA CA CODE100                                    | LISTA DE CERTIFICADOS<br>REVOCADOS                              |                                 |
| http://www.code100.com.py/firma-<br>digital/cit/ac_raiz_py_sha256.cit | https://ca1.code100.com.py/firma-<br>digital/cer/ca-code100.crt | https://ca1.code100.com.py/firma-<br>digital/crl/ca-code100.crl |                                 |
|                                                                       |                                                                 | ER                                                              |                                 |

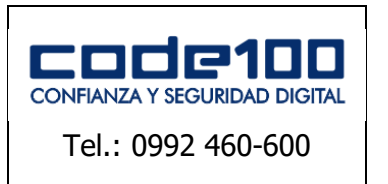

MANUAL DE FIRMA DIFITAL

CÓDIGO: PKIPY-CODE100SA-MAINUSERSIGNv1.0

#### PASO 3

Al realizar la descarga se encontrará los siguientes iconos en la ubicación de descargas:

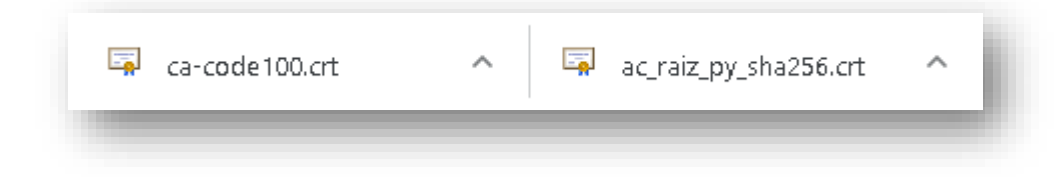

## PASO 4

Abra el certificado raíz haciendo click en ac\_raiz\_py\_sha256.crt y haga click en instalar certificado.

| 💼 Certificado                                                                                                    | ×    |
|----------------------------------------------------------------------------------------------------|------|
| General Detalles Ruta de certificación                                                                                                   | _    |
| Información del certificado                                                                                                    |      |
| Este certif. está destinado a los siguientes propósitos:<br>• Todas las directivas de emisión<br>• Todas las directivas de la aplicación |      |
| * Para ver detalles, consulte la declaración de la entidad de ce<br>Emitido para: Autoridad Certificadora Raíz del Paraguay              | -    |
| Emitido por: Autoridad Certificadora Raíz del Paraguay                                                                                   |      |
| <b>Válido desde</b> 7/8/2012 hasta 7/8/2032                                                                                              |      |
| I Instalar certificado Declaración del emis                                                                                              | or   |
| Ace                                                                                                    | ptar |

#### PASO 5

MANUAL DE FIRMA DIGITAL

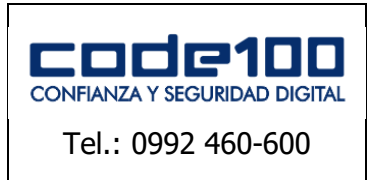

MANUAL DE FIRMA DIFITAL

CÓDIGO: PKIPY-CODE100SA-MAINUSERSIGNv1.0

Seleccione *equipo local* y haga click en siguiente

| ÷ 🐉 | Asistente para importar certificados                                                                                                    | × |
|-----|----------------------------------------------------------------------------------------------------|---|
|     | Este es el Asistente para importar certificados                                                                                                    |   |
|     | Este asistente lo ayuda a copiar certificados, listas de certificados de confianza y listas<br>de revocación de certificados desde su disco a un almacén de certificados.                                                                                                    |   |
|     | Un certificado, que lo emite una entidad de certificación, es una confirmación de su<br>identidad y contiene información que se usa para proteger datos o para establecer<br>conexiones de red seguras. Un almacén de certificados es el área del sistema donde se<br>guardan los certificados. |   |
|     | Ubicación del almacén<br>O Usuario actual                                                                                                    |   |
|     | Haga clic en Siguiente para continuar.                                                                                                    |   |
|     |                                                                                                    |   |
|     | Siguiente                                                                                                    | r |

#### **PASO 6**

Seleccione *colocar todos los certificados en el siguiente almacén* y haga click en *examinar* 

| Almacén de certificados                                                                                                    |   |
|----------------------------------------------------------------------------------------------------|---|
| Los almacenes de certificados son las áreas del sistema donde se guardan los<br>certificados.                                            | _ |
| Windows puede seleccionar automáticamente un almacén de certificados; también se<br>puede especificar una ubicación para el certificado. |   |
| O Seleccionar automáticamente el almacén de certificados según el tipo de                                                                |   |
| <ul> <li>Colocar todos los certificados en el siguiente almacén</li> </ul>                                                               |   |
| Almacén de certificados:                                                                                                    |   |
| Examinar                                                                                                    |   |
|                                                                                                    |   |
|                                                                                                    |   |
|                                                                                                    |   |
|                                                                                                    |   |
|                                                                                                    |   |
|                                                                                                    |   |
|                                                                                                    |   |

#### **PASO 7**

MANUAL DE FIRMA DIGITALPáginaClase: Público6 de 1

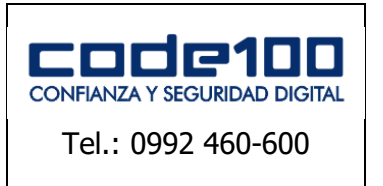

MANUAL DE FIRMA DIFITAL

CÓDIGO: PKIPY-CODE100SA-MAINUSERSIGNv1.0

Seleccione *Entidades de certificación raíz de confianza* y haga click en *aceptar* 

| Selecci    | onar almacén de certificados 🛛 🗙               |
|------------|------------------------------------------------|
| Seleccio   | ine el almacén de certificados que desea usar. |
|            | Perconal                                       |
|            | Entidades de certificación raíz de confian     |
| - <u> </u> | Conrianza empresariai                          |
|            | Entidades de certificación intermedias         |
|            | Editores de confianza                          |
|            | Certificados en los que no se confía           |
| <          |                                                |
| Mos        | trar almacenes físicos                         |
|            |                                                |
|            | Aceptar Cancelar                               |
|            |                                                |
|            |                                                |

#### **PASO 8**

Luego haga click en siguiente y seguidamente en finalizar. Si todo salió bien le saltara el mensaje de que se ha importado correctamente.

#### **PASO 9**

De vuelta en Chrome abra el certificado CODE100 haciendo click en ca-code100.crt y haga click en instalar certificado

| neral    | Detalles Ruta de certificación                                                                                                 |
|----------|----------------------------------------------------------------------------------------------------|
| <b>_</b> | Información del certificado                                                                                                    |
| Este     | certif. está destinado a los siguientes propósitos:<br>• Directivas del certificado<br>• Todas las directivas de la aplicación |
| * Par    | ra ver detalles, consulte la declaración de la entidad de ce                                                                   |
|          | Emitido para: CA-CODE100 S.A.                                                                                                  |
|          | Emitido por: Autoridad Certificadora Raíz del Paraguay                                                                         |
|          | <b>¥álido desde</b> 13/3/2015 <b>hasta</b> 13/3/2025                                                                           |
|          | Instalar certificado Declaración del emisor                                                                                    |
|          |                                                                                                    |

#### **PASO 10**

MANUAL DE FIRMA DIGITAL

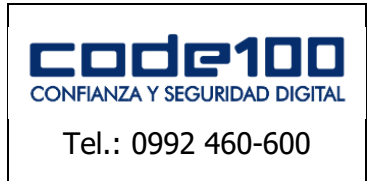

MANUAL DE FIRMA DIFITAL

CÓDIGO: PKIPY-CODE100SA-MAINUSERSIGNv1.0

Seleccione *equipo local* y haga click en siguiente

| <ul> <li>Sistente para importar certificados</li> </ul>                                                                                                    | l |
|----------------------------------------------------------------------------------------------------|---|
| Este es el Asistente para importar certificados                                                                                                    | l |
| Este asistente lo ayuda a copiar certificados, listas de certificados de confianza y listas<br>de revocación de certificados desde su disco a un almacén de certificados.                                                                                                    | l |
| Un certificado, que lo emite una entidad de certificación, es una confirmación de su<br>identidad y contiene información que se usa para proteger datos o para establecer<br>conexiones de red seguras. Un almacén de certificados es el área del sistema donde se<br>guardan los certificados. | l |
| Ubicación del almacén<br>O Usuario actual<br>© Equipo local                                                                                                    | l |
| Haga clic en Siguiente para continuar.                                                                                                    | l |
|                                                                                                    | l |
| Siguiente Cancelar                                                                                                    |   |

#### **PASO 11**

Seleccione *colocar todos los certificados en el siguiente almacén* y haga click en *examinar* 

| - | 🛃 Asistente para importar certificados                                                                                                    | × |
|---|----------------------------------------------------------------------------------------------------|---|
|   | A <b>lmacén de certificados</b><br>Los almacenes de certificados son las áreas del sistema donde se guardan los<br>certificados.                                                                                                    |   |
|   | Windows puede seleccionar automáticamente un almacén de certificados; también se<br>puede especificar una ubicación para el certificado.<br>Seleccionar automáticamente el almacén de certificados según el tipo de<br>certificado<br>Colocar todos los certificados en el siguiente almacén<br>Almacén de certificados:<br>Examinar |   |
|   | Siguiente Cancelar                                                                                                    |   |

#### **PASO 12**

MANUAL DE FIRMA DIGITALPáginaClase: Público8 de 1

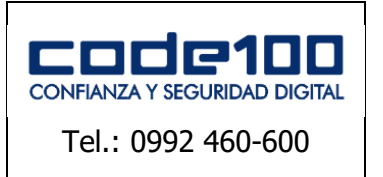

MANUAL DE FIRMA DIFITAL

CÓDIGO: PKIPY-CODE100SA-MAINUSERSIGNv1.0

Seleccione *Entidades de certificación intermedias* y haga click en *aceptar* 

| Seleccione el almacén de certificados que desea usar.                                                                    |
|----------------------------------------------------------------------------------------------------|
|                                                                                                    |
| Personal  Entidades de certificación raíz de confian  Confianza empreserial                                              |
| Entidades de certificación intermedias     Certificados en los que no se confía     Certificados en los que no se confía |
| Mostrar almacenes físicos                                                                                                |
| Aceptar Cancelar                                                                                                    |

#### **PASO 13**

Luego haga click en siguiente y seguidamente en finalizar. Si todo salió bien le saltara el mensaje de que se ha importado correctamente.

#### MANUAL DE FIRMA DIGITAL

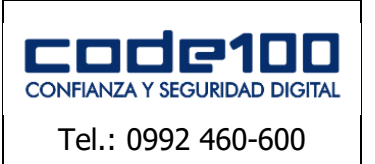

MANUAL DE FIRMA DIFITAL

CÓDIGO: PKIPY-CODE100SA-MAINUSERSIGNv1.0

# **INSTALACION DE DRIVER**

## **PASO 1**

Para realizar la descarga e instalación del driver del token debe ingresar al sitio de descargas de la página web de CODE100. Haga un click en el siguiente enlace:

https://www.code100.com.py/descargas.php

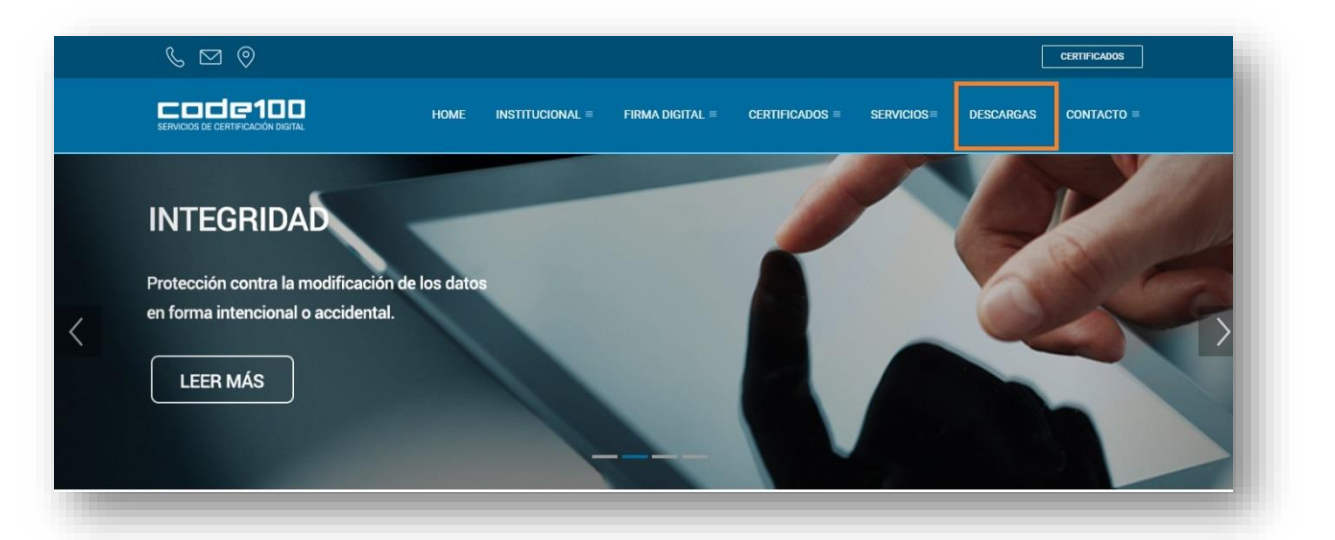

## PASO 2

Descargue el **driver** correspondiente a su token Bit4id

| COCC P100<br>Servicios de certificación digital    | HOME                                              |                               | A DIGITAL ≡ CERTIFICADO                        | s ≡ servicios≡ de          | ESCARGAS CONTACTO = |
|----------------------------------------------------|---------------------------------------------------|-------------------------------|------------------------------------------------|----------------------------|---------------------|
| Ap                                                 | licaciones necesarias para                        | el correcto funcionamiento d  | AS UTILES<br>e la Firma Digital y los Certific | cados emitidos por Code10  | 0.                  |
| <b>Team</b> Viewer                                 | لي<br>Java                                        | Microsoft<br>NET<br>Framework | Win <i>RAR</i>                                 | Adobe Acrobat<br>Reader DC | PDF Creator         |
| CafeNet.<br>Aladdin<br>DRIVER TOKEN<br>32 Bits.zip | CafeNet<br>Aladdin<br>DRIVER TOKEN<br>64 Bits.zip | CLEANUP TOOL<br>WIN 7.zip     | CLEANUP TOOL<br>WIN XP.zip                     | CAPICOM<br>2.1.0.2         | <b>Ž</b> id<br>■    |
| <mark>°⊉</mark> id<br>♪                            | Žid<br>€                                          |                               |                                                |                            |                     |

#### PASO 3

Al realizar la descarga se encontrará el siguiente ícono en la ubicación de descargas:

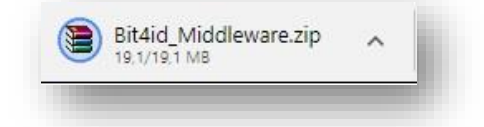

MANUAL DE FIRMA DIGITAL

**Clase: Público** 

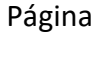

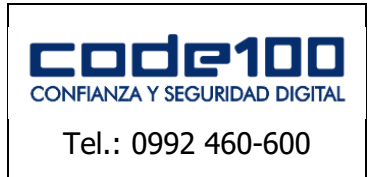

MANUAL DE FIRMA DIFITAL

CÓDIGO: PKIPY-CODE100SA-MAINUSERSIGNv1.0

#### PASO 4

Extraiga los archivos comprimidos del instalador haciendo doble click sobre el ícono de aplicación Bit4id.

| Añadir Extraer en Com | probar Ver F           | liminar Bus | scar Asistente  | nformación Buscar | virus Comentario |  |
|-----------------------|------------------------|-------------|-----------------|-------------------|------------------|--|
| 🗈 🛛 🗎 Bit4id_Middlew  | are.zip - archivo ZIP, | tamaño desc | omprimido 20.01 | 2.280 octetos     |                  |  |
| Nombre                | Tamaño C               | omprimido   | Tipo<br>Folder  | Modificado        | CRC32            |  |
| DisAid Middleware eve | 20.012.280             | 19.994.433  | Application     | 14/3/2018 10:0    | 0D10F622         |  |

#### **PASO 5**

Seleccione el lenguaje aceptando el botón OK.

|   | Diana calact a language   |        |
|---|---------------------------|--------|
| 3 | Please select a language. |        |
|   | Español                   | ~      |
|   | ОК                        | Cancel |

#### PASO 6

En pantalla aparecerá el Asistente de Instalación. Proceda a ejecutar la instalación estándar.

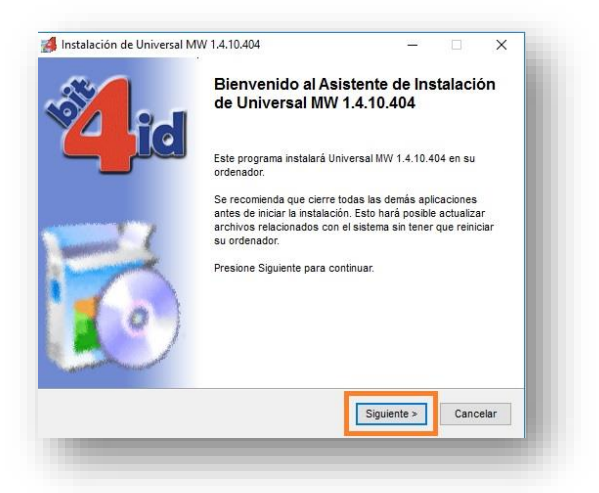

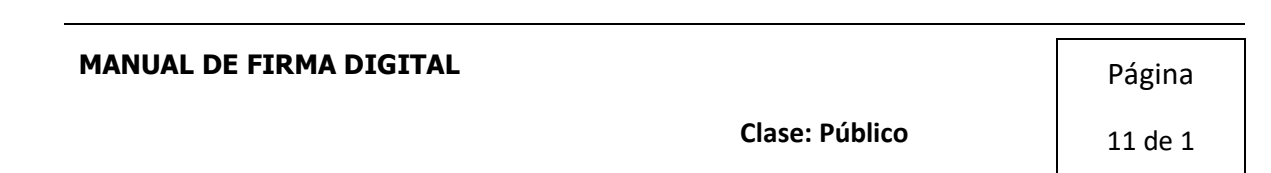

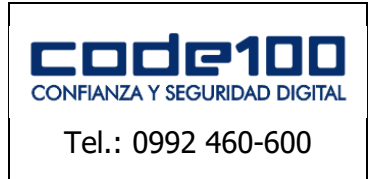

MANUAL DE FIRMA DIFITAL

CÓDIGO: PKIPY-CODE100SA-MAINUSERSIGNv1.0

#### **PASO 7**

Es necesario aceptar los términos de licencia para continuar con el proceso de instalación.

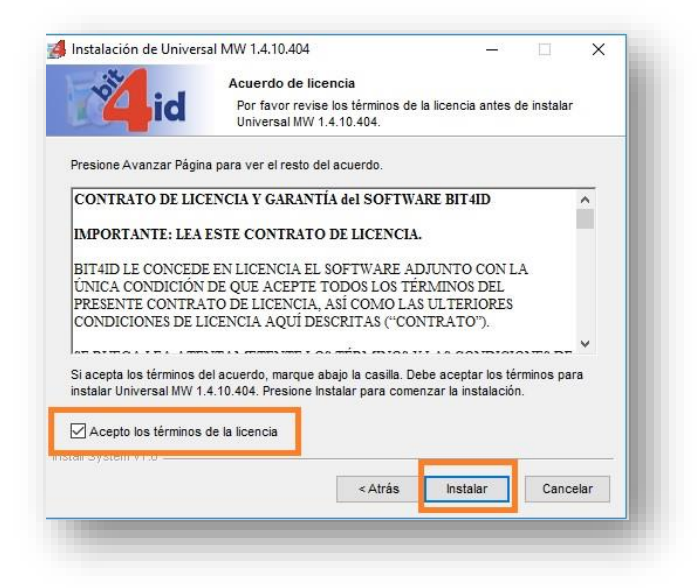

#### **PASO 8**

El Asistente procederá a instalar el software en su equipo.

| 10/1                                                                                         | Instalando                                                         |
|----------------------------------------------------------------------------------------------|--------------------------------------------------------------------|
|                                                                                              | Por favor espere mientras Universal MW 1.4.10.404 se instala.      |
| ktraer: msvcp90.dll                                                                          |                                                                    |
|                                                                                              |                                                                    |
| Uninst PREV MW: 'o' '                                                                        | C:\Program Files (x86)\Bit4ld\Bit4id - CSP PKCS11 Oberthur' 'C:\P  |
| Uninst PREV MW: '7 '0                                                                        | C\Program Files (x86)\Bit4ld\Universal Middleware for Incard' 'C:\ |
| Directorio de salida: (                                                                      | :\Program Files (x86)\Bit4ld\Universal MW                          |
| Extraer: icon.ico                                                                            |                                                                    |
| Directorio de salida: O                                                                      | :\Program Files (x86)\Bit4ld\Universal MW\bin                      |
| Extraer: Microsoft VC                                                                        | 90.CRT.manifest                                                    |
| Extraor. Inforooon. Fe                                                                       |                                                                    |
| Extraer: crtmgr.exe                                                                          |                                                                    |
| Extraer: crtmgr.exe<br>Extraer: libeay32.dll                                                 |                                                                    |
| Extraer: crtmgr.exe<br>Extraer: libeay32.dll<br>Extraer: msvcm90.dll                         |                                                                    |
| Extraer: crtmgr.exe<br>Extraer: libeay32.dll<br>Extraer: msvcm90.dll<br>Extraer: msvcp90.dll |                                                                    |
| Extraer: crtmgr.exe<br>Extraer: libeay32.dll<br>Extraer: msvcm90.dll<br>Extraer: msvcp90.dll | ~                                                                  |
| Extraer: rtmgr.exe<br>Extraer: libeay32.dll<br>Extraer: msvcm90.dll<br>Extraer: msvcp90.dll  | v                                                                  |

#### **PASO 9**

Una vez finalizado, aparecerá en su Escritorio el ícono del driver que hará que su equipo reconozca el tóken. Ya solo queda reiniciar su equipo.

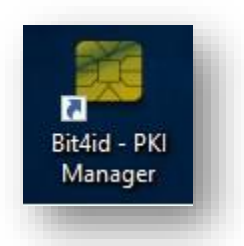

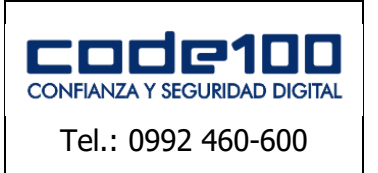

MANUAL DE FIRMA DIFITAL

CÓDIGO: PKIPY-CODE100SA-MAINUSERSIGNv1.0

# EJEMPLOS DE FIRMA EN PDF

#### **EN WINDOWS**

Para firmar es necesario tener instalados en el equipo los certificados, el driver del token utilizado y Adobe Reader DC.

Paso 1: Abrir el archivo de tipo PDF que desea firmar digitalmente.

Paso 2: En la barra de Menú, diríjase a *Herramientas* y seleccione la opción certificados.

| Inicio Herramientas<br>Q Búsqueda de herramientas | ejemplo.pdf             |              |                      |                   |                   |                    | ⑦ Iniciar |
|---------------------------------------------------|-------------------------|--------------|----------------------|-------------------|-------------------|--------------------|-----------|
| Comentar                                          | Rellenar y firmar       | Editar PDF   | Exportar archivo PDF | Crear archivo PDF | Combinar archives | Compartir<br>Abrir | Sello     |
| Medir<br>Abrir                                    | Certificados<br>Abrir 💌 | (Mostrar más |                      |                   |                   |                    |           |

Paso 3: Al seleccionar la opción de Certificados se autorizará la firma del documento.

| Inicio Herramientas | ejemplo.pdf × |                                                                                                    |
|---------------------|---------------|----------------------------------------------------------------------------------------------------|
| 🖹 仲 🖶 🖂 🔍           |               | $ \textcircled{\uparrow}  \textcircled{\downarrow}  1  / 1 \qquad \clubsuit  \textcircled{\uparrow}  \bigcirc  \textcircled{\uparrow}  \textcircled{162\%}  \checkmark   \qquad  \qquad  \qquad  \qquad  \qquad  \qquad  \qquad  \qquad \r{\downarrow} \qquad \r{\downarrow} \qquad \downarrow$ |
| Certificados        |               | 🎸 Firmar digitalmente 🕒 Marca de hora 🔗 Validar todas las firmas                                                                                                    |
|                     |               | Aplique una firma digital visible. Coloque el campo de<br>firma en la posición derecha. Haga clic y arrastre el cursor<br>para cambiar el tamaño.                                                                                                    |
|                     |               |                                                                                                    |

Paso 4: Seleccione el área que desea firmar manteniendo un click y arrastrado el mouse.

| IO Herramientas Nuevo Documento × |                                                                      |
|-----------------------------------|----------------------------------------------------------------------|
|                                   | N ⊕ ⊕ ⊕ 155% ▼ H ⊕ ₽ ♥ ♥ ₽                                           |
| Certificados •                    | 🔗 Firmar digitalmente 🛛 🗋 Marca de hora 🛛 🖧 Validar todas las firmas |
|                                   |                                                                      |
|                                   |                                                                      |
|                                   |                                                                      |
|                                   |                                                                      |
|                                   |                                                                      |
|                                   |                                                                      |
|                                   |                                                                      |
|                                   |                                                                      |

| MANUAL DE FIRMA DIGITAL | Página  |
|-------------------------|---------|
| Clase: Público          | 13 de 1 |
|                         |         |

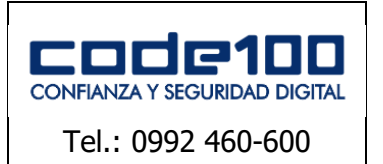

MANUAL DE FIRMA DIFITAL

CÓDIGO: PKIPY-CODE100SA-MAINUSERSIGNv1.0

**Paso 5:** Al soltar el mouse aparecerá una ventana que le indicará su certificado registrado.

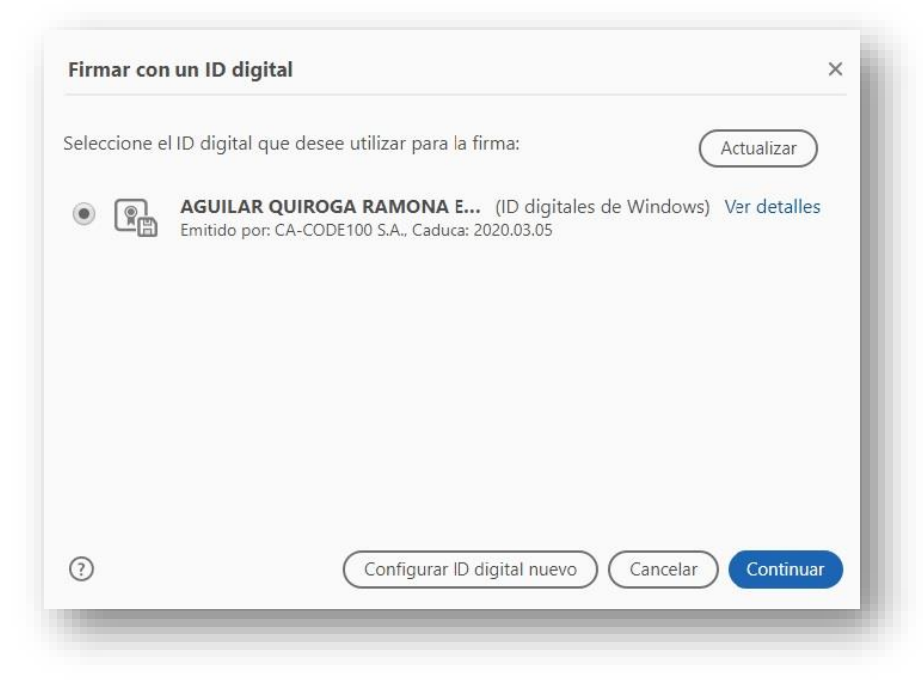

Paso 6: Seleccione el botón "Continuar".

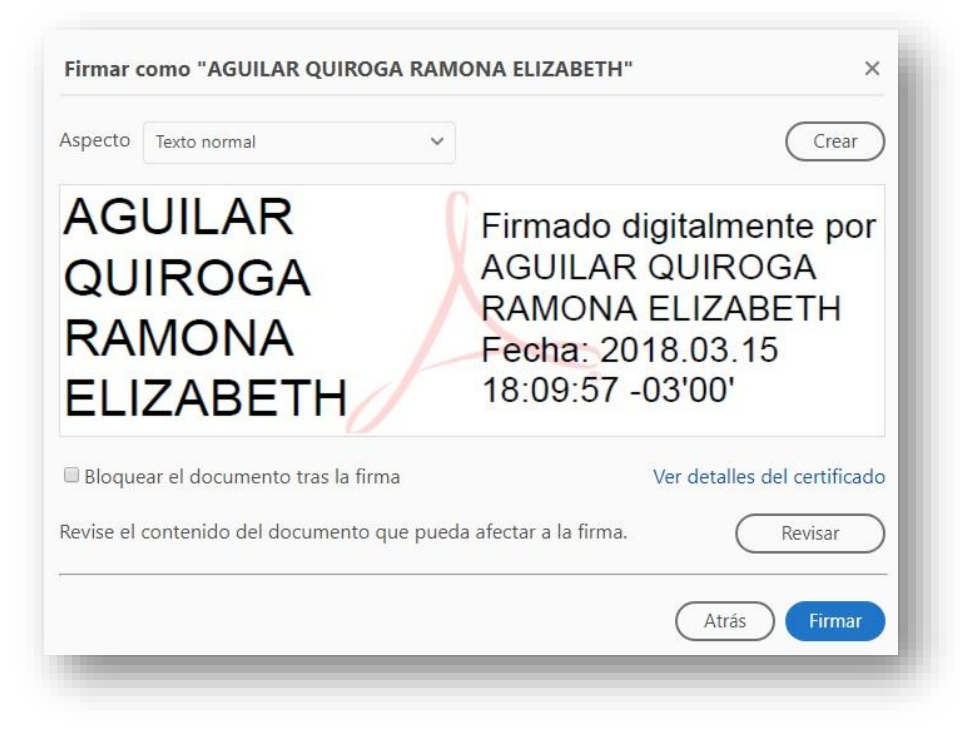

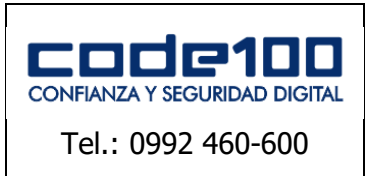

MANUAL DE FIRMA DIFITAL

CÓDIGO: PKIPY-CODE100SA-MAINUSERSIGNv1.0

**Paso 7:** Seleccione el botón "Firmar" aparecerá la opción de guardar el PDF a firmar, una vez guardado, aparecerá un cuadro en pantalla para ingresar el PIN de su Firma Digital.

| Seguridad de W                 | lindows                            | × |
|--------------------------------|------------------------------------|---|
| Tarjeta inte<br>Escriba su PIN | ligente<br>I.                      |   |
| Ē                              | PIN                                |   |
|                                | Haz clic aquí para más información |   |
|                                | Aceptar Cancelar                   |   |

Paso 8: Una vez insertado el PIN de Firma Digital aparecerá su firma en pantalla.

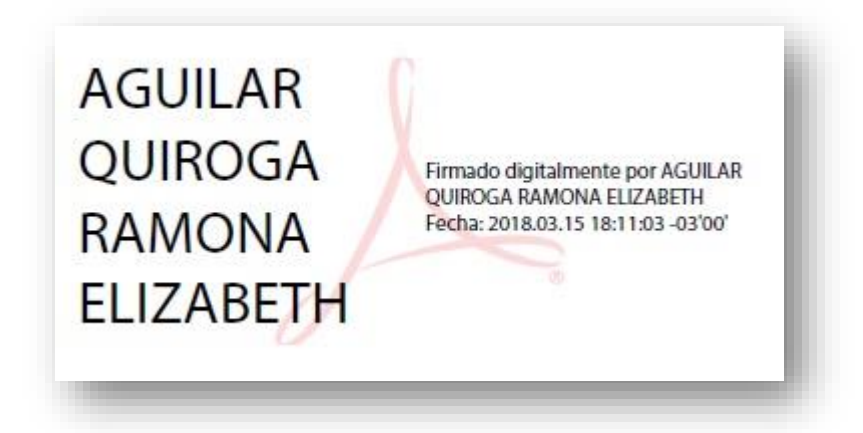